# SCANCODE

Описание библиотеки СКАНКОД:Драйвер для подключения терминалов CipherLab8 G2 для конфигураций 1С.

# Оглавление

| Тодключение в 1С                           | 3  |
|--------------------------------------------|----|
| Описание настроек компоненты               | 7  |
| Вкладка Параметры                          | 7  |
| Вкладка параметры:                         | 8  |
| Вкладка Настройка таблиц:                  | 9  |
| Вкладка Настройки для DOS:                 | 10 |
| Вкладка Настройка для ТСД Windows/Android: | 11 |

# Подключение в 1С

В конфигурациях 1С «Управление Торговлей. Редакция 11.1», «Розница. Редакция 2.1» и выше была внедрена возможность подключения внешних библиотек для работы с различным оборудованием.

Рассмотрим пример подключения библиотеки для работы с терминалами сбора данных cipherlab и прошивкой СКАНКОД в 1с «розница. Редакция 2.1».

|             | <b>I</b>                            | 2                                    | Ē.                      |                   | 1. |
|-------------|-------------------------------------|--------------------------------------|-------------------------|-------------------|----|
| инансы      | Нормативно-справочная<br>информация | Персонал                             | Органайзер              | Администрирование |    |
| борудо      | вания                               |                                      |                         |                   |    |
| эй магнитнь | ых карт, фискальных регистратс      | ров                                  |                         | 2                 |    |
|             |                                     |                                      |                         |                   |    |
|             | Рабочее мест                        | го текущего сеан                     | <u>ca</u>               |                   |    |
| эм.         | Выбор рабоче<br>которого, про       | его места, подклн<br>изводились ране | очение и настройк<br>е. | а оборудования    |    |
|             |                                     |                                      |                         |                   |    |
| Ie          |                                     | чое оборудова                        | ние 2.                  |                   |    |
| (тронные в  | есы, сканеры                        | и настройка обс                      | рудования.              |                   |    |
|             |                                     |                                      |                         |                   |    |

Рис. 1.

Запускаем 1С Предприятие (*puc. 1*), заходим в раздел «Администрирование» и выбираем пункт «Подключаемое оборудование».

| Оборудование Web-сервис оборудование                  |                               |
|-------------------------------------------------------|-------------------------------|
| Эправление рабочими местами <del>- (Драйверы об</del> | орудования 3.                 |
| Рабочее место: БорисовФМ (Администратор               | <u>); Б</u>                   |
| ] Все типы оборудования                               | 🕀 Создать   💽 🥒 🔀   Настроить |
| 📎 💿 Сканеры штрихкода                                 | Наименование                  |
| 🖉 ОСчитыватели магнитных карт                         |                               |
| Фискальные регистраторы                               |                               |
| 🜍 ОПринтер чеков                                      |                               |
|                                                       |                               |

Рис. 2.

В данном разделе (puc. 2) необходимо нажать кнопку «Драйверы оборудования».

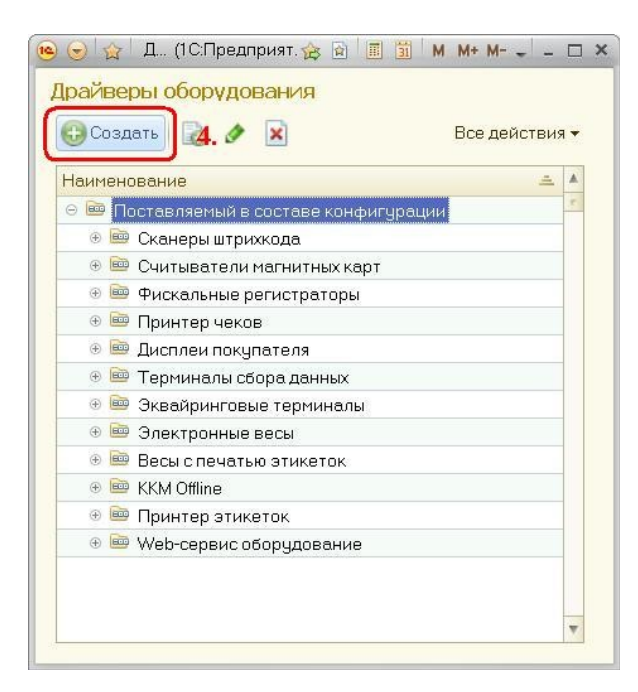

Рис. 3.

Открывается новое окно (puc. 3), далее нажимаем кнопку «Создать».

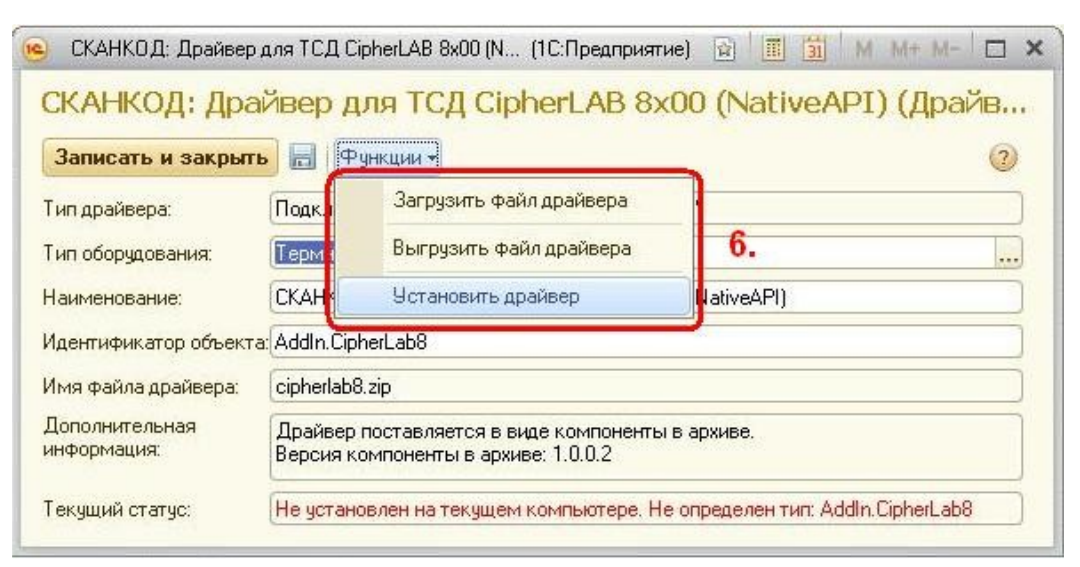

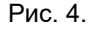

В открывшейся вкладке (*puc. 4*) нажимаем «Функции», далее «Загрузить файл драйвера». После этого выбираем «Установить драйвер».

| 🧕 Драйвер оборудован          | ия (создание) (1С:Предприятие) 💿 📓 📶 М М+ М-                                            |   |
|-------------------------------|-----------------------------------------------------------------------------------------|---|
| Драйвер обору                 | дования (создание)                                                                      |   |
| Записать и закрыти            | Рункции -                                                                               | 2 |
| Тип драйвера:                 | Подключаемый по стандарту "1С:Совместимо"                                               |   |
| Тип оборудования:             | Терминалы сбора данных                                                                  |   |
| Наименование:                 | СКАНКОД: Драйвер для ТСД CipherLAB 8x00 (NativeAPI)                                     |   |
| Идентификатор объекта         | r: AddIn. CipherLab8                                                                    |   |
| Имя файла драйвера:           | cipherlab8.zip                                                                          |   |
| Дополнительная<br>информация: | Драйвер поставляется в виде компоненты в архиве.<br>Версия компоненты в архиве: 1.0.0.2 |   |
| Текущий статус:               | («Нет информации»                                                                       |   |

### Рис. 5.

После вышеперечисленных действий, драйвер будет подгружен в 1С и установлен (рис. 5).

| дключение и настройка оборудования<br>Оборудование Web-сервис оборудование |                     |                        |               |
|----------------------------------------------------------------------------|---------------------|------------------------|---------------|
| Управление рабочими местами 🗸 Драйверы оборудова                           | иния                |                        |               |
| абочее место: БорисовФМ (Администратор); Б                                 | 🗌 Все рабочие места | 🗌 Группировать по рабо | чему месту    |
| ЭВсе типы оборудования                                                     | 🕞 Создать 🗞 🥒 🗷     | Настроить              | Все дей       |
| 💊 🔿 Сканеры штрихкода                                                      | Наименование        | Драйвер оборудован     | Рабочее место |
| 🖉 ОСчитыватели магнитных карт                                              |                     |                        |               |
| Фискальные регистраторы                                                    |                     |                        |               |
| 🜍 ОПринтер чеков                                                           |                     |                        |               |
| 🗹 Одисплеи покупателя                                                      |                     |                        |               |
| 🔇 . Терминалы сбора данных 7.                                              |                     |                        |               |
| 🔞 ОЗквайринговые терминалы                                                 |                     |                        |               |
| 🕥 ОЭлектронные весы                                                        |                     |                        |               |

Рис. 6.

Теперь можно подключить оборудование (*puc. 6*). Выбираем «Терминалы сбора данных» и нажимаем кнопку «Создать».

| <ul> <li>Экземпляр подключаемог</li> <li>Экземпляр подключае</li> </ul> | о оборудования (создание) * (1С.Предприятие)<br><mark>мого оборудования (создание)</mark> * | 🗟 🔳 🗃 M M+ M- 🗖                    |
|-------------------------------------------------------------------------|---------------------------------------------------------------------------------------------|------------------------------------|
| Записать и закрыть                                                      | <b>).</b> Настроить                                                                         | Все действия 🕶 📀                   |
| Устройство используетс                                                  | 7                                                                                           |                                    |
| Тип оборудования:                                                       | Терминалы сбора данных.                                                                     |                                    |
| Драйвер оборудования:                                                   | СКАНКОД: Драйвер для ТСД CipherLAB 8x00 (Nativ                                              | veAPI)                             |
| Рабочее место:                                                          | АТОЛ: Терминалы сбора данных<br>АТОЛ: Терминалы сбора данных MobileLogistic                 | хайлович(VIT) Q                    |
| Наименование:                                                           | Гексагон: Терминалы сбора данных Goods                                                      | еАРІ)' на БорисовФМ (Администратор |
| Серийный номер:                                                         | Клеверенс: Терминалы сбора данных                                                           |                                    |
|                                                                         | СКАНКОД: Драйвер для ТСД CipherLAB 8x00 (N                                                  | 9.                                 |
|                                                                         | Сканкод: герминалы сьора данных                                                             |                                    |
|                                                                         | Скансити: Терминалы сбора данных                                                            |                                    |
|                                                                         | Штрих-М: Терминалы сбора данных                                                             |                                    |

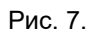

В открывшемся окне (*puc.* 7), выбираем подключенный драйвер, рабочее место и нажимаем кнопку «Записать и закрыть».

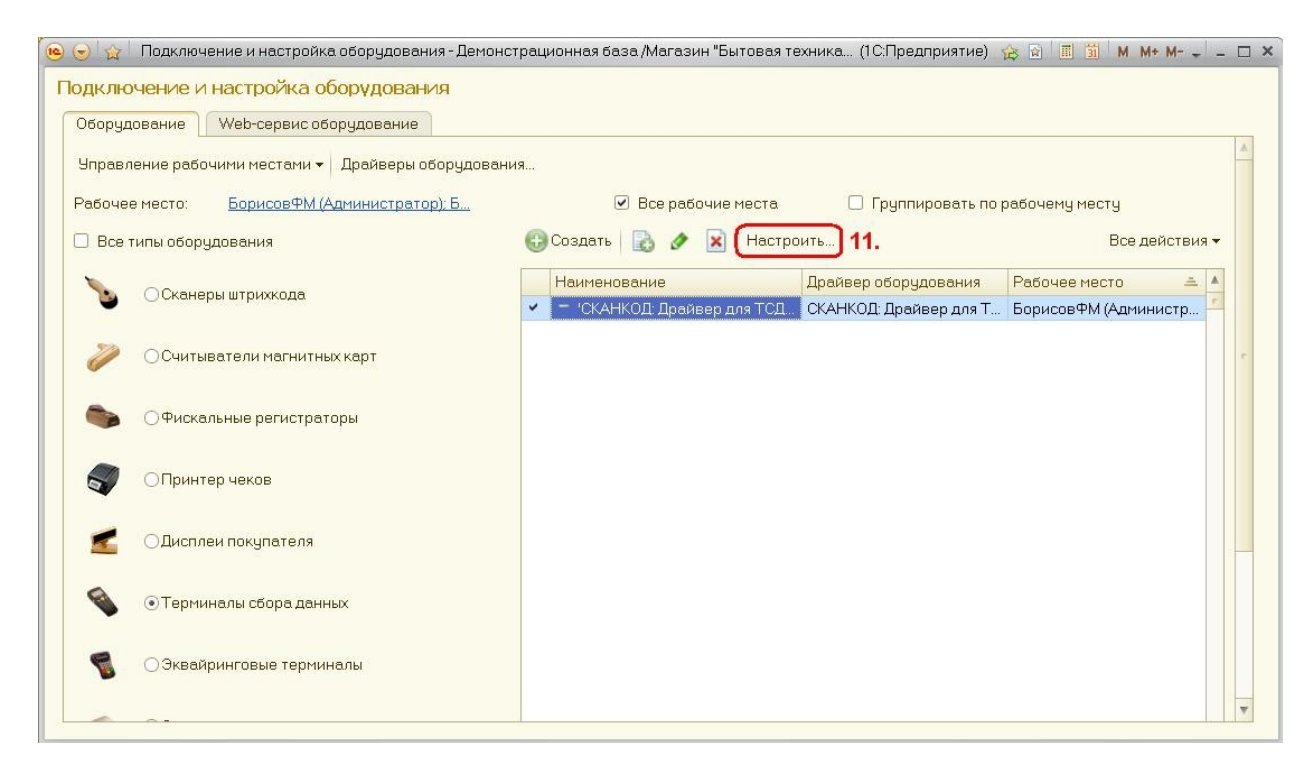

Рис. 8.

На (*puc. 8*) показано, что Терминал сбора данных подключён к 1С. Осталось задать параметры связи между 1С и терминалом (кнопка «Настроить»).

# Описание настроек компоненты

# Вкладка Параметры

| Оборудова                      | ание: CipherLa                           | b8 G2         |          |                                               | 8<br>8<br>8 |      |
|--------------------------------|------------------------------------------|---------------|----------|-----------------------------------------------|-------------|------|
| Записать и з                   | акрыть Тест г                            | одключения    | Функ     | сции 👻                                        |             | ?    |
| Драйвер и верс                 | ия                                       |               |          |                                               |             |      |
| Драйвер:                       | Установлен                               |               |          | Версия: 2.0.0.20                              |             |      |
| Наименование:                  | CipherLab8G2                             |               |          |                                               |             |      |
| Описание:                      | Драйвер DOS-терм                         | иналов с прош | ивкой G2 | и Android/WinCE терминалов с ПО от компании " | СКАНК       | юд"  |
| Параметры                      | Настройка таблиц                         | Настройки дл  | ля DOS   | Настройки для Android/WinCE                   |             |      |
| Тип терминало                  | DB                                       |               |          |                                               |             |      |
| Модель:                        |                                          |               | Термина  | алы на Android                                |             | -    |
| Параметры БД                   | 1                                        |               |          |                                               |             |      |
| Выгрузить в те                 | ерминал:                                 |               | База да  | иных 1                                        |             | -    |
| Загрузить из т                 | ерминала:                                |               | База да  | нных 1                                        |             | -    |
| Выбирать исто<br>загрузкой/выг | очник перед<br>рузкой:                   |               |          |                                               |             |      |
| Очищать данн<br>из ТСД (только | ные после загрузки<br>о для документов): |               |          |                                               |             |      |
| Очищать данн<br>в ТСД (только  | ные перед выгрузкої<br>для баз данных):  | й             | ✓        |                                               |             |      |
| Обрезать данн<br>полей БД в те | ные по размерам<br>рминале:              |               | ✓        |                                               |             |      |
| Настройки GS                   | 1<br>                                    |               |          |                                               |             |      |
| Министри                       | зать ССТ в нкі вид.                      |               |          |                                               |             | - 14 |
| Отворио                        | длинна ССТ для пр                        | еооразования. |          |                                               |             |      |
| Сохранять лог                  | в файл (замедляет                        | работу):      |          |                                               |             |      |
|                                |                                          |               |          |                                               |             |      |
|                                |                                          |               |          |                                               |             |      |
|                                |                                          |               |          |                                               |             |      |
|                                |                                          |               |          |                                               |             |      |
|                                |                                          |               |          |                                               |             |      |
|                                |                                          |               |          |                                               |             |      |
|                                |                                          |               |          |                                               |             |      |

Рис. 9.

Функции: предназначена только для DOS-терминалов, для загрузки/выгрузки задачи в терминал, а также загрузки прошивки.

**Тест устройства:** после выставления всех параметров для работы с терминалом можно проверить есть ли связь между терминалом и 1С.

В блоке **«Драйвер и версия»** можно увидеть установлен ли драйвер, его версию, наименование и описание драйвера.

### <u>Вкладка параметры</u>:

**Модель** – можно выбрать модель терминала по операционной системе: на DOS, Android или на WinCE/Windows Mobile.

Выгрузить в терминал: - выбор базы данных терминала куда происходит выгрузка из 1С в терминал.

*Загрузить из терминала:* - выбор источника данных, откуда будут загружены данные из терминала в 1С.

**Выбирать источник перед загрузкой/выгрузкой:** - перед каждым началом обмена с терминалом будет появляться окно для выбора с какими БД или Документами терминала будет происходить обмен.

**Очищать данные после загрузки из ТСД (только для документов):** - после успешной загрузки данных в 1С, данные в терминале будут удалены. Галка действует только на Документы терминала, т.к. Базы Данных имеют большой объем и их очищение в терминале происходит до того, как 1С обработает данные. В случае ошибки в 1С, данные будут уже очищены и повторной передачи осуществить будет нельзя. Документы обычно состоят не более чем из 1-2 тысяч строк, а чаще это порядка пары сотен записей и обработка в 1С проходит без ошибок.

**Очищать данные перед выгрузкой в ТСД (только для баз данных):** - перед тем как загрузить БД в терминал эта БД будет очищена. Документы загружать невозможно, поэтому работать будет только для БД. При создании БД на SD-карте терминала, БД будет всегда очищаться в независимости от настройки этого параметра.

**Обрезать данные по размерам полей БД в терминале:** - установленный параметр влияет на загрузку данных в терминал. Если данные в полях длинные, то они будут обрезаться под формат БД терминала.

**Преобразовывать GS1 в HRI вид:** - преобразование штрихкода из вида 010460082290150711161109302434 в вид (01)04600822901507(11)161109(30)2434

**Минимальная длина GS1 для преобразования:** - минимальное значение количества символов с которого штрихкод будет преобразовываться. Например, чтобы не было ложных срабатываний в штрихкоде EAN13, нужно поставить значение 14.

Сохранять лог в файл: - в случае проблем с обменом необходимо установить данный параметр для вывода отладочной информации в файл с последующим предоставлением его разработчикам или для личного анализа. Файл создается по следующему пути: «%TEMP%\ CipherLab8g2\_debug.log». Внимание!!! Данная настройка сильно замедляет работу компоненты. Следует использовать только для отладки.

# Вкладка Настройка таблиц:

| Оборудование:             | СКАНКОД: Драйвер для  | я подключения терминалов     | CipherLab8 g2 серии 8x00' на <<Пользователь>>(OlegPC) (1С:Предлри | ятие) |  |  |
|---------------------------|-----------------------|------------------------------|-------------------------------------------------------------------|-------|--|--|
| Оборудова                 | ание: 'СКАНКО         | Д: <mark>Дра</mark> йвер для | подключения терминалов CipherLab8 g2 о                            | сер   |  |  |
| Записать и з              | <b>закрыть</b> Тест у | стройства Функци             | И                                                                 | ?     |  |  |
| Драйвер и верс            | ия                    |                              |                                                                   |       |  |  |
| Драйвер:                  | Установлен            |                              | Версия: 2.0.0.13                                                  |       |  |  |
| Наименование:             | CipherLab8G2          |                              |                                                                   |       |  |  |
| Описание:                 | Драйвер DOS-терм      | иналов с прошивкой G2        | и Android/WinCE терминалов с ПО от компании "СКАНКОД"             | •     |  |  |
| Параметры                 | Настройка таблиц      | Настройки для DOS            | Настройки для Android/WinCE                                       |       |  |  |
| Параметры<br>Ручная настр | ойка полей:           |                              |                                                                   |       |  |  |
| Соответствие              | информации о товар    | е полям Базы Данных т        | ерминала                                                          |       |  |  |
| Поле 1:                   | Штрихко               | од номенклатуры              |                                                                   | -     |  |  |
| Поле 2:                   | Характе               | ристика номенклатуры         |                                                                   | •     |  |  |
| Поле 3:                   | Цена то               | вара                         |                                                                   | •     |  |  |
| Поле 4:                   | Количес               | тво товара                   |                                                                   | •     |  |  |
| Поле 5:                   | Неопред               | делено                       |                                                                   | •     |  |  |
| Поле 6:                   | Неопре                | делено                       |                                                                   | •     |  |  |
| Поле 7:                   | Неопред               | делено                       |                                                                   | •     |  |  |
| Поле 8:                   | Неопред               | делено                       |                                                                   | •     |  |  |
| Соответствие              | информации о товар    | е полям Документа тері       | минала                                                            |       |  |  |
| Поле 1:                   | Штрихко               | од номенклатуры              |                                                                   | •     |  |  |
| Поле 2:                   | Количес               | тво товара                   |                                                                   | •     |  |  |
| Поле 3:                   | Неопред               | Неопределено -               |                                                                   |       |  |  |
| Поле 4:                   | Неопред               | целено                       |                                                                   | •     |  |  |
| Поле 5:                   | Неопред               | целено                       |                                                                   | •     |  |  |
| Поле 6:                   | Неопред               | целено                       |                                                                   | -     |  |  |
| Поле 7:                   | Неопред               | целено                       |                                                                   | -     |  |  |
| Поле 8:                   | Неопред               | целено                       |                                                                   | •     |  |  |

### Рис. 10.

**Ручная настройка полей:** – галка не установлена то из 1С загружаются поля базы данных и выгружаются поля БД или Документа по умолчанию, как указано на *рис. 10*. Данные параметры являются стандартными в 1с и в программных продуктах компании СКАНКОД. Задача в терминал должна быть загружена стандартная - Simple\_8X00.AGX или 1c\_8X00.AGX

Если галка установлена, то можно задать свои поля для загрузки базы данных, а также для выгрузки БД или Документа. Если требуемых данных в списке нет, то потребуется доработка обработки 1С. Также, скорее всего, придется изменить и задачу для терминала.

Даже если галка включена, изменение полей выгрузки из терминала без изменения обработки не приведет к желаемому результату, т.к. хоть терминал эти данные и передает, стандарт 1С требует наличия только штрихкода и количества.

## <u>Вкладка Настройки для DOS:</u>

| Оборудование:<br>Оборудова | сканкод: Драйв<br>ание: 'СКАН | ер для подключения т<br>НКОД: Драйв | ерминалов Cipherl<br>ер для под | .ab8 g2 серии<br>КЛЮЧЕНИ | а 8x00° на <<Пользователь>>(OlegP(<br>ИЯ терминалов Ciphe | с) (1С:Предприятие) ×<br>rLab8 g2 сер |
|----------------------------|-------------------------------|-------------------------------------|---------------------------------|--------------------------|-----------------------------------------------------------|---------------------------------------|
| Записать и з               | закрыть Т                     | Гест устройства                     | Функции 🗸                       |                          |                                                           | ?                                     |
| Драйвер и верс             | ия                            |                                     |                                 |                          |                                                           |                                       |
| Драйвер:                   | Установлен                    |                                     |                                 | Версия:                  | 2.0.0.13                                                  |                                       |
| Наименование:              | CipherLab8G2                  |                                     |                                 |                          |                                                           |                                       |
| Описание:                  | Драйвер DOS-                  | терминалов с проц                   | цивкой G2 и An                  | droid/WinCE              | Е терминалов с ПО от компани                              | ии "СКАНКОД"                          |
| Параметры                  | Настройка табл                | иц Настройки д                      | ля DOS Наст                     | ройки для                | Android/WinCE                                             |                                       |
| Параметры по               | одключения                    |                                     |                                 |                          |                                                           |                                       |
| Порт:                      |                               | COM1                                |                                 |                          |                                                           | -                                     |
| Скорость:                  |                               | 115200                              |                                 |                          |                                                           | •                                     |
| Задержка (мс               | ):                            |                                     |                                 |                          |                                                           | 100                                   |
| Использовать               | ИК-подставку:                 |                                     |                                 |                          |                                                           |                                       |
|                            |                               |                                     |                                 |                          |                                                           | -                                     |

Рис. 11.

Порт – выбрать номер Сот-порта (для DOS-терминала).

Скорость – установить скорость работы с терминалом (для DOS-терминала).

**Задержка (мс)** – устанавливает время ожидания ответа от ТСД, для повторной посылки команды. Оставлена для совместимости, лучше не изменять.

Использовать ИК-подставка – галку ставим для терминалов, работающих через ИК-порт.

# Вкладка Hacmpoйка для TCД Windows/Android:

| Оборудова                                      | ние: 'СКАНКОД: Д                        | lрайвер для по     | одключен      | ия терминалов (       | CipherLab8 g2 cep  |
|------------------------------------------------|-----------------------------------------|--------------------|---------------|-----------------------|--------------------|
| Записать и :                                   | акрыть Тест устрой                      | ства Функции       | •             |                       | ?                  |
| Драйвер и верс                                 | ия                                      |                    |               |                       |                    |
| Драйвер:                                       | Установлен                              |                    | Версия:       | 2.0.0.13              |                    |
| Наименование:                                  | CipherLab8G2                            |                    |               |                       |                    |
| Описание:                                      | Драйвер DOS-терминало                   | в с прошивкой G2 и | Android/WinC  | Е терминалов с ПО от  | компании "СКАНКОД" |
| Параметры                                      | Настройка таблиц Наст                   | ройки для DOS      | астройки для  | Android/WinCE         |                    |
| Android/WinCl<br>Выбор устрой<br>IP адрес устр | :<br>ства при обмене данными<br>рйства: | : 🗹                |               |                       | ]                  |
| Порт:                                          |                                         |                    |               |                       | 3 000              |
| Локальный Се                                   | тевой интерфейс:                        | Realtek PCle GBE   | Family Contro | oller #2 (10.1.1.130) | •                  |
| Разделитель (                                  | базы данных:                            |                    |               |                       | 9                  |
|                                                | файла данных:                           |                    |               |                       | 9                  |
| Разделитель (                                  |                                         |                    |               |                       |                    |

Рис. 12.

**Выбор устройства при обмене данными:** – если галка установлена, то перед обменом появится окно с поиском терминалов и выбора нужного из списка.

*IP адрес устройства:* – если в пункте выше галка не установлена то вручную указываем ір-адрес терминала.

Порт: – номер порта по которому происходит обмен.

*Покальный Сетевой интерфейс:* – выбор LAN-адаптера.

Разделитель базы данных: – разделитель полей базы данных (БД).

Разделитель файла данных: – разделитель документа.